## www.microsoftonline.com adresine giriş yapıyoruz.

Açılan pencerede üst satıra, kullanıcı adımızın sonuna **@dogus.edu.tr** ekleyerek (mail adresimizi yazarak) giriş yapmalıyız.

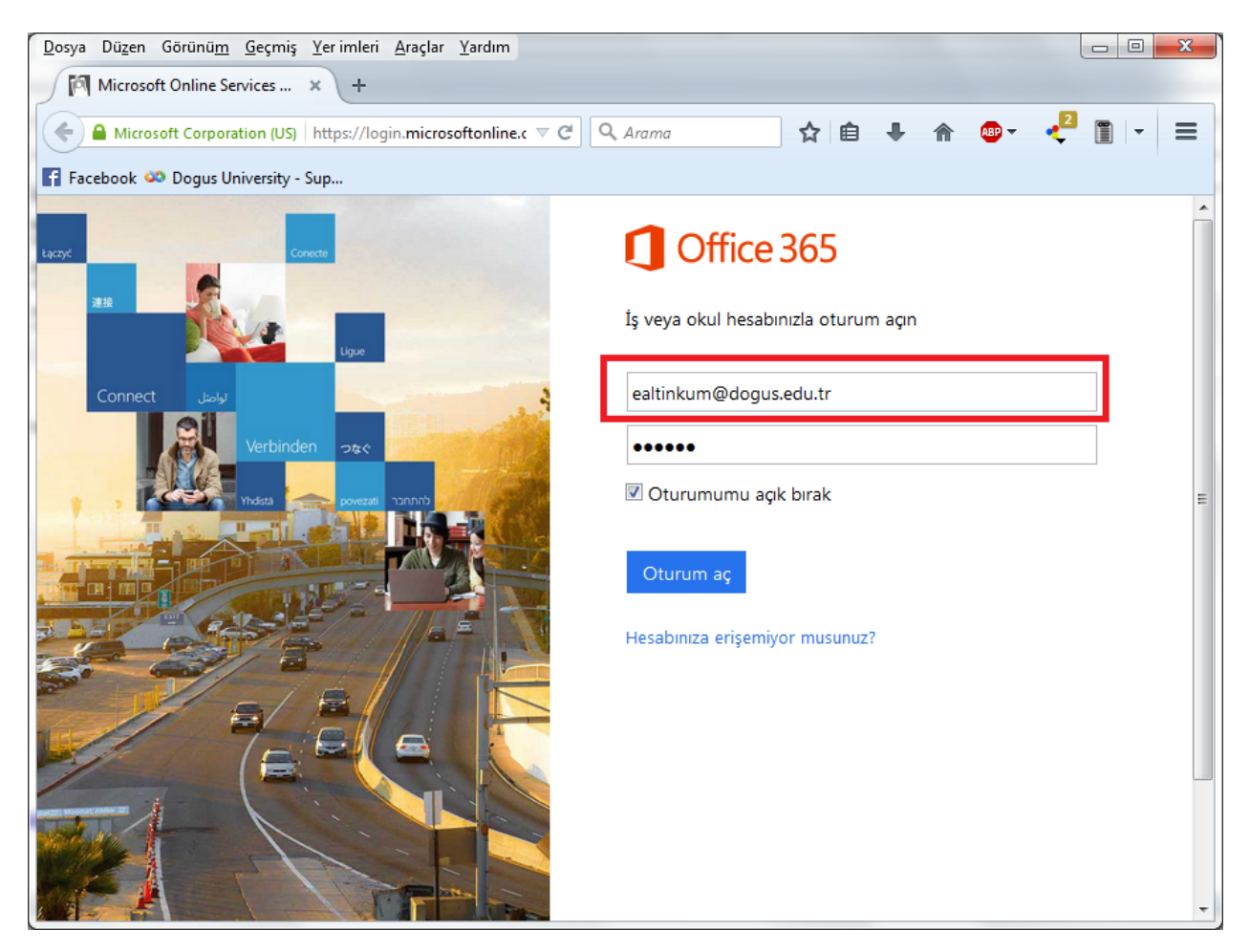

Ardından açılan pencerede **Posta** butonuna tıklayarak maillerimize ulaşabiliriz.

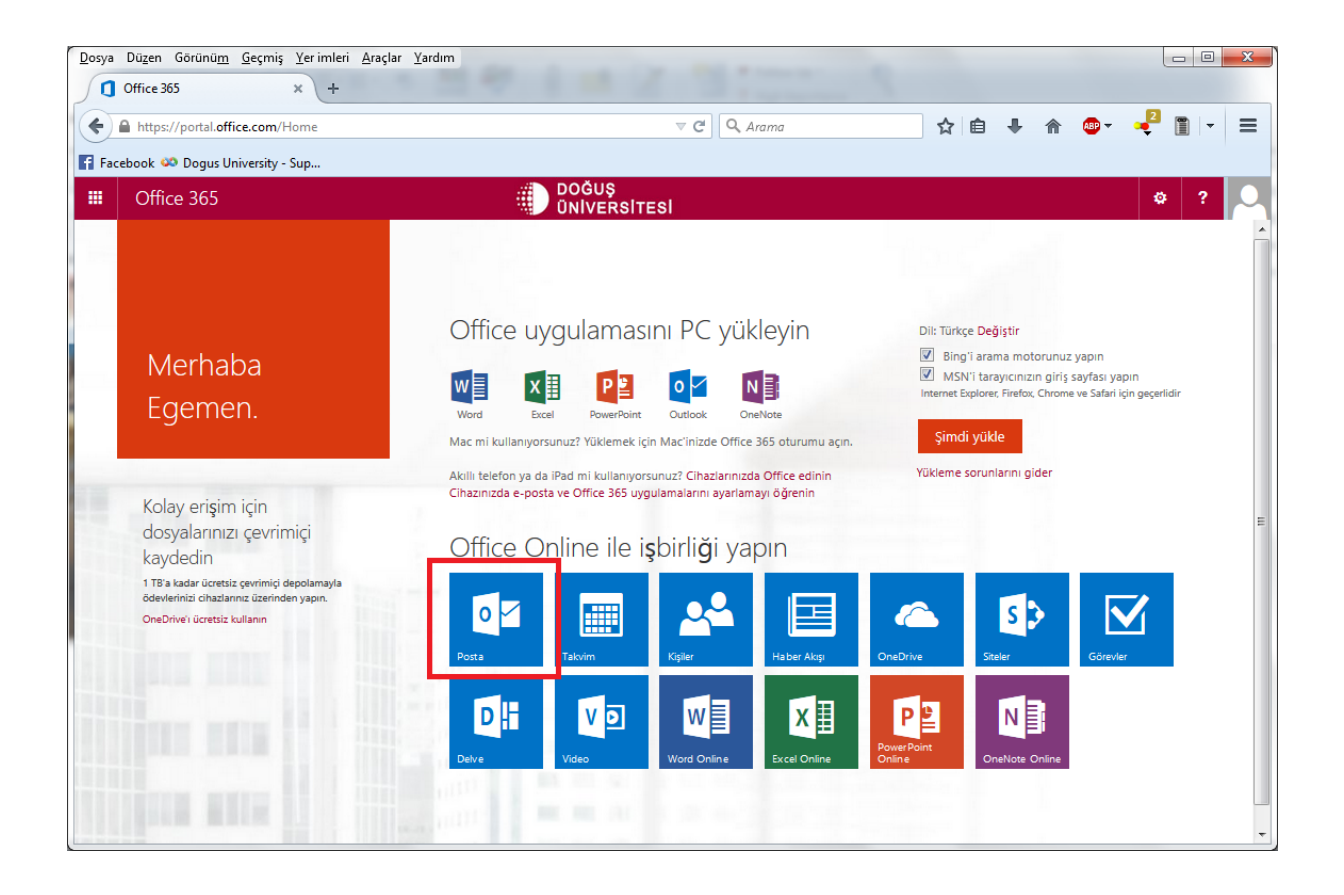